# ТΜ

### **Quick Reference Guide for Test Result Entry Module**

| Load Participants                                                                                                    |               |
|----------------------------------------------------------------------------------------------------|---------------|
| Select a template: PHIA SATELLITE   Load Results                                                                       |               |
|                                                                                                    |               |
| PTID HIVRT VID Household Tester QA QA Tester Geenius Tester HBV/Syphilis Tester Final Result QA Discrepancy CD4 Tester | CD4 Done      |
|                                                                                                    | • •           |
| Uploaded ID1/Global Spec ID Filter File: <none></none>                                                                 |               |
| Load Filter File Unload Filter File                                                                                    | Clear Filters |

#### To start go to **Tools** —> **Test Result Entry**

- Start on the Results Tab, the Template tab is for PHIA Administration use only
- The appropriate template will be available under Select a template
- Set Household Tester to Not Set, click Load Results

## Add Household Tester ID

|   | PTID           | HIVBT | VID | Household Tester | QA  | Geenius Tester | QA Tester | CD4 Done | CD4 Tester | CD4 | Geenius | Determine | Uniqold | Final Result |
|---|----------------|-------|-----|------------------|-----|----------------|-----------|----------|------------|-----|---------|-----------|---------|--------------|
| 1 | 999999         | NEG   | PVL | ABC123           | Υ·  |                |           | N 🔻      |            |     | N/A     | •         | •       | r <b>v</b>   |
| 2 | <b>T888888</b> | NEG   | PVL | ABC123           | Y 🔻 |                |           | Ν 🗸      |            |     | N/A     | ▼         | •       | r –          |
| 3 | 777777         | NEG   | PVL | ABC123           | Y 🔻 |                |           | Ν 👻      |            |     | N/A     | • ·       | •       | r –          |
| 4 | 666666         | POS   | PVL | ABC123           | Υ·  |                |           | Υ 🗸      |            |     |         | <b>▼</b>  | •       | r <b>v</b>   |
| 5 | 555555         | NEG   | PVL | ABC123           | Y 🔻 |                |           | Ν 🗸      |            |     | N/A     | ▼         | •       | r –          |
| 6 | 444444         | POS   | PVL | ABC123           | Υ 👻 |                |           | Υ 🗸      |            |     |         | •         | •       | r <b>v</b>   |

- Satellite Labs: Find entries missing Household Tester (see Filters section)
- As the Household Tester is added the QA status is set, the QA column will display Y or N according to a specimen count per Household Tester ID
- Specimens with a Y will appear on the QA worksheet (see reverse)
- The Geenius, CD4 Tester, and CD4 fields will open up for positive and inconclusive specimens

| QA Worksheet                                                                                                    | Report Selection                                                                          |
|----------------------------------------------------------------------------------------------------|-------------------------------------------------------------------------------------------|
| Click the <b>Report</b> icon on the LDMS toolbar                                                                                                    | Select a report:                                                                          |
| <ul> <li>From the drop down menu, select QA Worksheet, Geenius Worksheet, or CD4</li> <li>Worksheet and print.</li> <li>The worksheets will contain all participants requiring those tests</li> </ul> | QA Worksheet<br>QA Worksheet With Storage Locations<br>Geenius Worksheet<br>HBV Worksheet |
|                                                                                                    | CD4 Worksheet                                                                             |

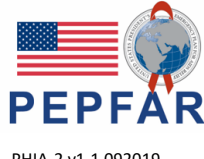

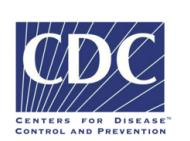

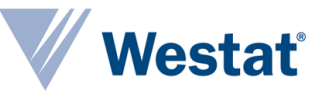

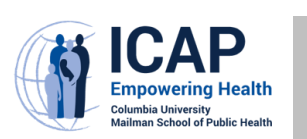

LDMS User Support www.ldms.org/contact/ E-mail: ldmshelp@fstrf.org

PHIA-2 v1.1 092019

## QA Worksheet, continued

At the QA, Ge and CD4 (PIM benches, the will use the p worksheets to organize their and record rea

PTID

999999

888888

777777

555555

444444

Optional Filter Criteria

Uploaded ID1/Global Spec ID Load Filter File

Household Tester:

1

3 4 + 666666

5

6

PTID

#### CD4 Worksheet

| QA, Geenius,                                                                                                    |                                                                                                    |                                                                                                    |                                                                              |                              |  |  |  |
|----------------------------------------------------------------------------------------------------|----------------------------------------------------------------------------------------------------|----------------------------------------------------------------------------------------------------|------------------------------------------------------------------------------|------------------------------|--|--|--|
| 04 (PIMA)                                                                                                    | CD4                                                                                                    |                                                                                                    |                                                                              |                              |  |  |  |
| es, the testers                                                                                                    | Lot #:<br>Exp. QA Worksheet                                                                                                    |                                                                                                    |                                                                              |                              |  |  |  |
| e the printed<br>neets to                                                                                                    | Determine<br>Lot #: 05Q(+633)5<br>Exp. date: 01-3AN-2025<br>Results: N/A, NR, R, Invalid                                                                                                    | Unigold<br>Lot #: すんうちろ44<br>Exp. date: ロスタ<br>Results: N/A, NR,                                                                                                    | Unigold<br>Lot #: すらろ53411<br>Exp. date: つって A~~ みこれ3<br>Results: N/A, NR, R |                              |  |  |  |
| ze their work                                                                                                    | PTID Received Date                                                                                                    | VID QA Geenius?                                                                                                    | QA Tester Determine                                                          | Unigold Final Result         |  |  |  |
| cord results                                                                                                    | HT444444 07/Aug/2019                                                                                                    | PVL Y Yes                                                                                                    | X Y2 599 R                                                                   | R PUS                        |  |  |  |
| cora results                                                                                                    | ZW1 HT555555 07/Aug/2019                                                                                                    | PVL Y No                                                                                                    | X12575 NYC                                                                   | N/A NEG-                     |  |  |  |
|                                                                                                    | 7WI HT666666 07/Aug/2019                                                                                                    | PVL Y Yes                                                                                                    | XIENI K                                                                      |                              |  |  |  |
| Rec                                                                                                    | cording Results                                                                                                    |                                                                                                    | are e                                                                        | ntered for each participant. |  |  |  |
| D         HIVRT         VID         Household           /9         NEG         PVL         ABC123           /8         NEG         PVL         ABC123           /7         NEG         PVL         ABC123           /6         POS         PVL         ABC123           /5         NEG         PVL         ABC123           /5         NEG         PVL         ABC123           /4         POS         PVL         ABC123 | Tester         QA         Geenius Tester         QA Tester           Y         ✓         XYZ999         XYZ999           Y         ✓         XYZ999         XYZ999           Y         ✓         XYZ999         XYZ999           Y         ✓         XYZ999         XYZ999           Y         ✓         DEF456         XYZ999           Y         ✓         DEF456         XYZ999           Y         ✓         DEF456         XYZ999 | CD4 Done         CD4 Tester           N         •           N         •           Y         •           GHI789           N         •           Y         •           GHI789           Y         •           Y         • | CD4 Geeni<br>N/A<br>N/A<br>1850 P HIV-1<br>N/A<br>3625 P HIV-1<br>R          | and click the Save button.   |  |  |  |
|                                                                                                    | Filters                                                                                                    |                                                                                                    |                                                                              |                              |  |  |  |
| Criteria<br>HIVRT VID Hou<br>T                                                                                                    | usehold Tester QA QA Tester Ga                                                                                                    | ieenius Tester HBV/Syphili                                                                                                    | s Tester Final Result QA Discrepan                                           | cy CD4 Tester CD4 Done       |  |  |  |
| /Global Spec ID Filter File: <none<br>FileUnload Filter File</none<br>                                                                                                    | »                                                                                                    |                                                                                                    |                                                                              | Clear Filters                |  |  |  |
| As more data is added                                                                                                    | to the module it will become                                                                                                    | necessary to apply                                                                                                    | y filters to see specimen                                                    | s that need results.         |  |  |  |
|                                                                                                    | After setting filters described                                                                                                    | d below, remembe                                                                                                    | r to hit <b>Load Result</b>                                                  |                              |  |  |  |
| <u>ld Tester</u> : Displays all<br>Household                                                                                                    | l specimens by the unique Hc<br>Tester to be entered                                                                                                    | ousehold Tester ID                                                                                                    | ; <i>not set</i> will display ne                                             | w specimens that need        |  |  |  |

QA/QA Tester: QA status is Y or N; QA Tester displays all specimens by unique tester ID; For entering QA results, set QA status to Y and QA tester to not set. After loading results, click the PTID header to sort (see image)

|   | PTID | •          | нг<br>Г |
|---|------|------------|---------|
|   |      |            |         |
| l |      | PTID       |         |
|   | 1 '  | 1115123456 | ATTA    |

**QA Discrepancy:** QA discrepancy is Y or N; setting the filter to Y will show all specimens with a discrepancy and the remaining QA fields (Report Date, Time) can be completed once the lab supervisor has been notified.

Geenius: Set Geenius Tester to not set, then click twice on the HIVRT header to bring the POS specimens to the top

CD4: Set CD4 Tester as not set and CD4 Done to Y

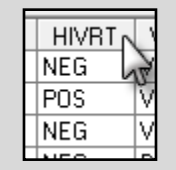

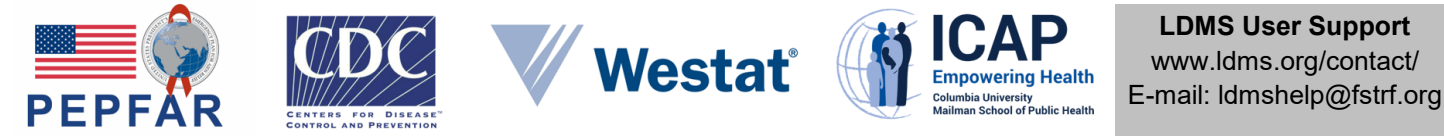

This project is supported by the U.S. President's Emergency Plan for AIDS Relief (PEPFAR) through the U.S. Centers for Disease Control and Prevention under the terms of cooperative agreement #U2GGH002173. The contents of this document are the responsibility of ICAP and do not necessarily reflect the views of the United States Government.